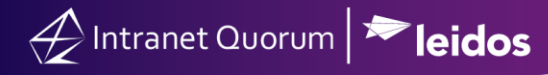

## Using the IQ Audience Builder

Market: Federal/State/Local, House, Senate

**Description:** The Audience Builder feature is used to create an audience list using contact records in IQ that is based on specific characteristics and attributes. As a result, a more targeted audience is created and can be used for specific outreach activities, correspondences, and reports.

These instructions teach users how to use the IQ Audience Builder to generate a list of contact records.

## **1.** Navigate to **Contacts > New > Audience**.

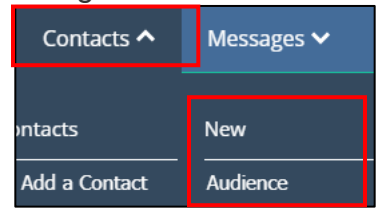

## 2. The Audience Builder feature is displayed.

| litle Contacts Search (2021-03-01117:34:34) | Title      |
|---------------------------------------------|------------|
| t With Contacts with Email Ad 📀             | Start With |

- a. Title: Modify the title, as needed.
- b. Start With: Select the appropriate attributes to create the baseline of this audience.
- c. Add to Menu: After defining search criteria, click this option to add this audience list as part of the Favorites Searches in IQ.
- d. Re-Use Recent Search: Click this option to use recently created lists.
- 3. Click + to expand any of the categories.

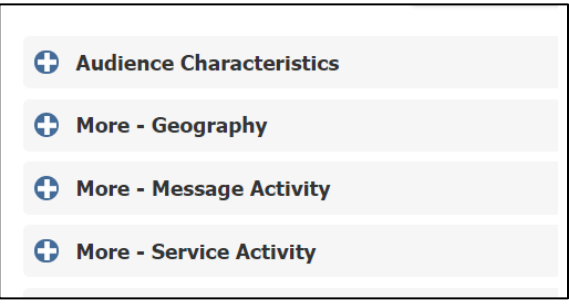

Page **1** of **3** Leidos proprietary 2025-This information may not be used, reproduced, disclosed, or exported without the written approval of Leidos. 4. Enter the attributes to **Include** at the left column and **Exclude** at the right column.

| Audience Character | eristics |   |                                                                                                    |   |
|--------------------|----------|---|----------------------------------------------------------------------------------------------------|---|
| Affiliations       | Include  | 2 | ECEASED - Deceased or NO.MAIL - DO NOT CONTACT or NOC - Do Not Call or MOC.ALL - Member of Congress | ٥ |

| •            | More - Geography          |               |      |                   |               |                |
|--------------|---------------------------|---------------|------|-------------------|---------------|----------------|
|              | Apply To                  | All Addresses |      | Primary Addresses |               | Preferred Only |
| Address Type |                           | Either        | Home | Only              | Business Only | 1              |
|              | Congressional<br>District | NY09          |      |                   |               |                |

**Note:** A Best Practice under **Audience Characteristics** is to exclude contacts who are Members of Congress, deceased, or prefer not to be contacted. Under **Geography**, enter the congressional district in the **Include** column to avoid sending outreach to contacts outside of the appropriate district.

5. Expand the Search Rules category.

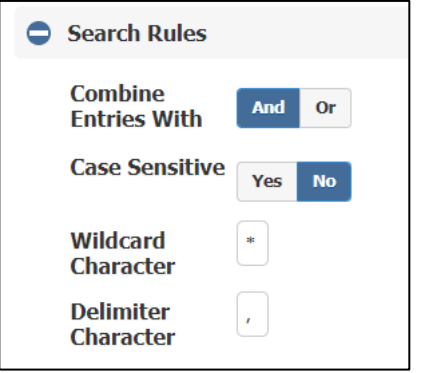

- a. Combine Entries With:
  - And: This option will use all search criteria defined in previous sections.
  - Or: This option will use **any** search criteria defined in previous sections.
- b. Wildcard Character:
  - Defaults to an asterisk (\*)

Page **2** of **3** Leidos proprietary 2025-This information may not be used, reproduced, disclosed, or exported without the written approval of Leidos.

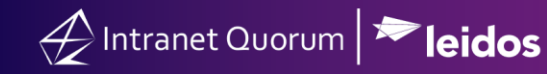

- Used to perform a partial match.
- 6. Click List Size to determine the number of contact records based on the criteria.
- 7. Click Search to view the list of contact records based on the criteria.

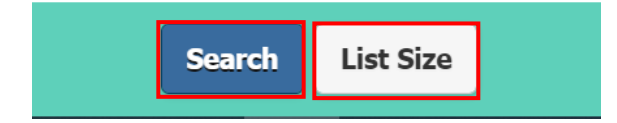

Page **3** of **3** Leidos proprietary 2025<del>.</del> This information may not be used, reproduced, disclosed, or exported without the written approval of Leidos.